# Esempio di configurazione della codifica manuale IPSec tra router

# Sommario

Introduzione **Prerequisiti** Requisiti Componenti usati Convenzioni Configurazione Esempio di rete Configurazioni Verifica Risoluzione dei problemi Comandi per la risoluzione dei problemi Set di trasformazioni non corrispondenti ACL non corrispondenti Su un lato è presente la mappa crittografica e l'altro no La scheda di accelerazione del motore di crittografia è abilitata Informazioni correlate

# **Introduzione**

Questa configurazione di esempio consente di crittografare il traffico tra le reti 12.12.12.x e 14.14.14.x con l'aiuto della codifica manuale IPsec. A scopo di test, sono stati usati un ACL (Access Control List) e il ping esteso dall'host 12.12.12.12 alla versione 14.14.14.14.

La trasparenza manuale è in genere necessaria solo quando un dispositivo Cisco è configurato per crittografare il traffico diretto a un dispositivo di un altro fornitore che non supporta IKE (Internet Key Exchange). Se IKE è configurabile su entrambi i dispositivi, è preferibile utilizzare la trasparenza automatica. Gli SPI (Device Security Parameter Index) di Cisco sono espressi in decimali, ma alcuni fornitori lo fanno in esadecimale. In questo caso, talvolta è necessaria la conversione.

# **Prerequisiti**

### **Requisiti**

Non sono previsti prerequisiti specifici per questo documento.

### Componenti usati

Le informazioni fornite in questo documento si basano sulle seguenti versioni software e hardware:

- Cisco 3640 e 1605 router
- Software Cisco IOS® versione 12.3.3.a

**Nota:** in tutte le piattaforme che contengono schede di crittografia hardware, la crittografia manuale non è supportata quando la scheda di crittografia hardware è abilitata.

Le informazioni discusse in questo documento fanno riferimento a dispositivi usati in uno specifico ambiente di emulazione. Su tutti i dispositivi menzionati nel documento la configurazione è stata ripristinata ai valori predefiniti. Se la rete è operativa, valutare attentamente eventuali conseguenze derivanti dall'uso dei comandi.

### **Convenzioni**

Per ulteriori informazioni sulle convenzioni usate, consultare il documento <u>Cisco sulle convenzioni</u> nei suggerimenti tecnici.

# **Configurazione**

In questa sezione vengono presentate le informazioni necessarie per configurare le funzionalità descritte più avanti nel documento.

**Nota:** per ulteriori informazioni sui comandi menzionati in questo documento, usare lo <u>strumento di</u> <u>ricerca</u> dei comandi (solo utenti <u>registrati</u>).

### Esempio di rete

Nel documento viene usata questa impostazione di rete:

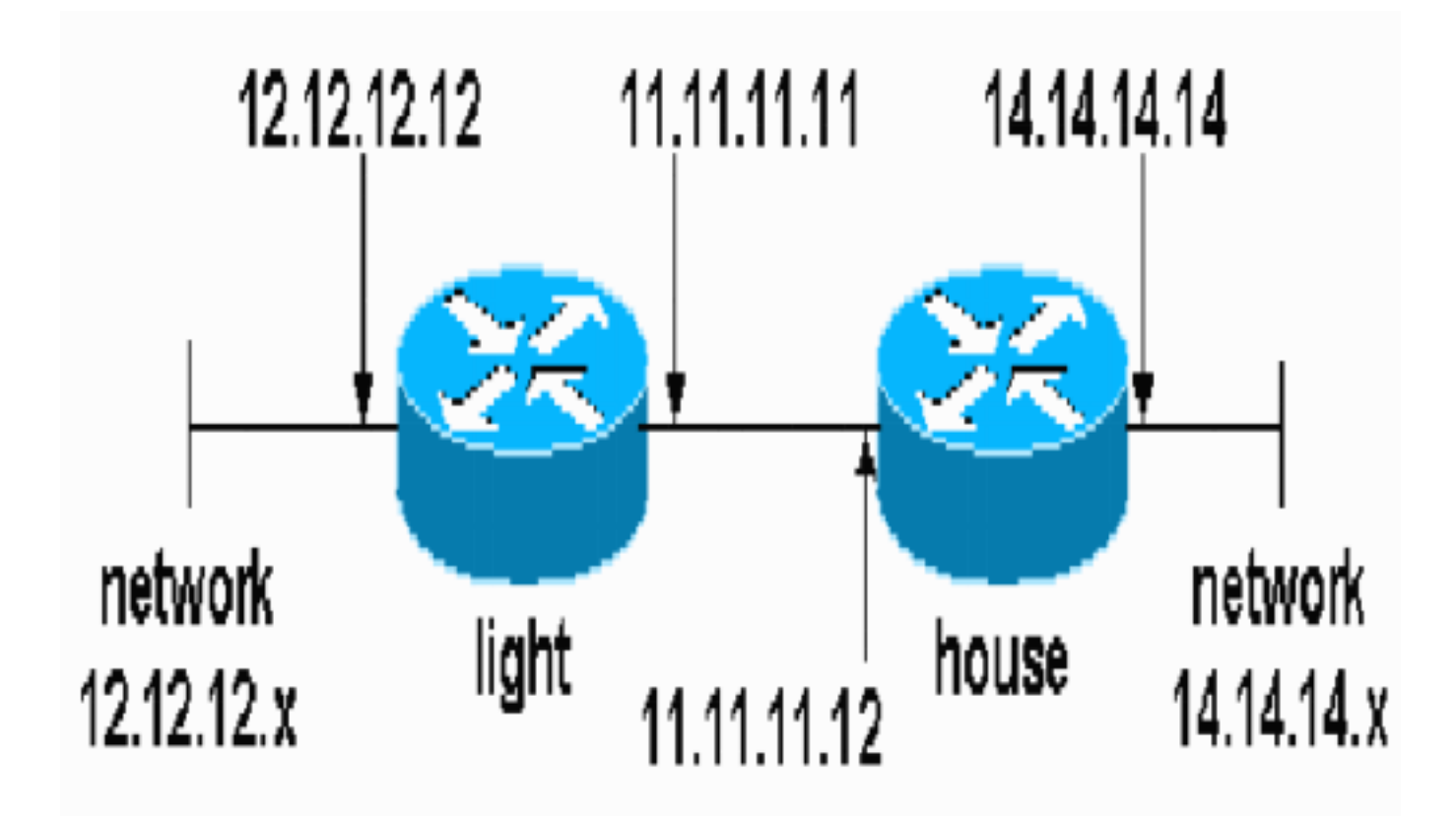

### **Configurazioni**

Nel documento vengono usate queste configurazioni:

- <u>Configurazione luce</u>
- <u>Configurazione interna</u>

### Configurazione luce

```
light#show running-config
Building configuration...
Current configuration : 1177 bytes
!
version 12.3
service timestamps debug datetime msec
service timestamps log datetime msec
no service password-encryption
!
hostname light
!
boot-start-marker
boot-end-marker
!
enable password cisco
!
no aaa new-model
ip subnet-zero
!
no crypto isakmp enable
!!--- IPsec configuration crypto ipsec transform-set
encrypt-des esp-des esp-sha-hmac
!
!
```

```
crypto map testcase 8 ipsec-manual
set peer 11.11.11.12
set session-key inbound esp 1001 cipher
1234abcd1234abcd authenticator 20
set session-key outbound esp 1000 cipher
abcd1234abcd1234 authenticator 20
set transform-set encrypt-des !--- Traffic to encrypt
match address 100
interface Ethernet2/0
ip address 12.12.12.12 255.255.255.0
half-duplex<br>!
interface Ethernet2/1
ip address 11.11.11.11 255.255.255.0
half-duplex !--- Apply crypto map. crypto map testcase
ip http server
no ip http secure-server
ip classless
ip route 0.0.0.0 0.0.0.0 11.11.11.12
!
         !--- Traffic to encrypt access-list 100 permit
1
ip host 12.12.12.12 host 14.14.14.14
1
line con 0
line aux 0
line vty 0 4
login
1
Configurazione interna
house#show running-config
Current configuration : 1194 bytes
version 12.3
service timestamps debug uptime
service timestamps log uptime
no service password-encryption
!
hostname house
!
logging buffered 50000 debugging
enable password cisco
1
no aaa new-model
ip subnet-zero
ip domain name cisco.com
1
ip cef
!
1
no crypto isakmp enable
!!--- IPsec configuration crypto ipsec transform-set
```

```
encrypt-des esp-des esp-sha-hmac
crypto map testcase 8 ipsec-manual
set peer 11.11.11.11
 set session-key inbound esp 1000 cipher
abcd1234abcd1234 authenticator 20
set session-key outbound esp 1001 cipher
1234abcd1234abcd authenticator 20
set transform-set encrypt-des
!--- Traffic to encrypt match address 100
!
interface Ethernet0
ip address 11.11.11.12 255.255.255.0!--- Apply crypto
map. crypto map testcase
interface Ethernet1
ip address 14.14.14.14 255.255.255.0
!
ip classless
ip route 0.0.0.0 0.0.0.0 11.11.11.11
no ip http server
no ip http secure-server
1
!!--- Traffic to encrypt access-list 100 permit ip host
14.14.14.14 host 12.12.12.12
1
!
line con 0
exec-timeout 0 0
 transport preferred none
 transport output none
line vty 0 4
 exec-timeout 0 0
password cisco
 login
transport preferred none
transport input none
transport output none
!
!
end
```

# **Verifica**

Le informazioni contenute in questa sezione permettono di verificare che la configurazione funzioni correttamente.

Lo <u>strumento Output Interpreter</u> (solo utenti <u>registrati</u>) (OIT) supporta alcuni comandi **show**. Usare l'OIT per visualizzare un'analisi dell'output del comando **show**.

• show crypto ipsec sa: visualizza le associazioni di sicurezza della seconda fase.

# Risoluzione dei problemi

Le informazioni contenute in questa sezione permettono di risolvere i problemi relativi alla configurazione.

### Comandi per la risoluzione dei problemi

Lo <u>strumento Output Interpreter</u> (solo utenti <u>registrati</u>) (OIT) supporta alcuni comandi **show**. Usare l'OIT per visualizzare un'analisi dell'output del comando **show**.

Nota: consultare le <u>informazioni importanti sui comandi di debug</u> prima di usare i comandi di **debug**.

- debug crypto ipsec: visualizza le negoziazioni IPsec della seconda fase.
- debug crypto engine: visualizza il traffico crittografato.

### Set di trasformazioni non corrispondenti

La luce ha ah-sha-hmac e House ha esp-des.

```
*Mar 2 01:16:09.849: IPSEC(sa_request): ,
  (key eng. msg.) OUTBOUND local= 11.11.11.11, remote= 11.11.11.12,
    local_proxy= 12.12.12.12/255.255.255.255/0/0 (type=1),
    remote_proxy= 14.14.14.14/255.255.255.255/0/0 (type=1),
    protocol= AH, transform= ah-sha-hmac ,
    lifedur= 3600s and 4608000kb,
    spi= 0xACD76816(2899798038), conn_id= 0, keysize= 0, flags= 0x400A
*Mar 2 01:16:09.849: IPSEC(manual_key_stuffing):
    keys missing for addr 11.11.11.2/prot 51/spi 0.....
```

### ACL non corrispondenti

Sul lato A (il router "leggero") è presente un collegamento da host a host interno e sul lato B (il router "domestico") è presente un collegamento interfaccia-interfaccia. Gli ACL devono essere sempre simmetrici (non lo sono).

hostname house
match address 101
access-list 101 permit ip host 11.11.11.12 host 11.11.11.11
!
hostname light
match address 100
access-list 100 permit ip host 12.12.12.12 host 14.14.14.14
Questo output viene generato dal comando ping di avvio side\_A:

nothing

#### light#show crypto engine connections active

| ID   | Interface   | IP-Address  | State | Algorithm  | Encrypt | Decrypt |
|------|-------------|-------------|-------|------------|---------|---------|
| 2000 | Ethernet2/1 | 11.11.11.11 | set   | DES_56_CBC | 5       | 0       |
| 2001 | Ethernet2/1 | 11.11.11.11 | set   | DES_56_CBC | 0       | 0       |
| ~    |             |             | _     |            |         |         |

Questo output viene generato da side\_B quando side\_A avvia il ping:

1d00h: IPSEC(epa\_des\_crypt): decrypted packet failed SA identity check 1d00h: IPSEC(epa\_des\_crypt): decrypted packet failed SA identity check 1d00h: IPSEC(epa\_des\_crypt): decrypted packet failed SA identity check

#### ${\tt house} {\tt \#show}\ {\tt crypto}\ {\tt engine}\ {\tt connections}\ {\tt active}$

| ID Ir | nterface  | IP-Address  | State | Algorithm  | Encrypt | Decrypt |   |
|-------|-----------|-------------|-------|------------|---------|---------|---|
| 2000  | Ethernet0 | 11.11.11.12 | set   | DES_56_CBC |         | 0       | 0 |
| 2001  | Ethernet0 | 11.11.11.12 | set   | DES_56_CBC |         | 0       | 5 |

Questo output viene generato dal comando ping di avvio side\_B:

side\_ B

%CRYPTO-4-RECVD\_PKT\_NOT\_IPSEC: Rec'd packet not an IPSEC packet. (ip) vrf/dest\_addr= /12.12.12.12, src\_addr= 14.14.14.14, prot= 1

#### Su un lato è presente la mappa crittografica e l'altro no

%CRYPTO-4-RECVD\_PKT\_NOT\_IPSEC: Rec'd packet not an IPSEC packet. (ip) vrf/dest\_addr= /14.14.14.14, src\_addr= 12.12.12.12, prot= 1

#### Questo output viene generato dal lato\_B con una mappa crittografica:

house#show crypto engine connections active

| ID 1 | Interface | IP-Address  | State | Algorithm  | Encrypt | Decrypt |
|------|-----------|-------------|-------|------------|---------|---------|
| 2000 | Ethernet0 | 11.11.11.12 | set   | DES_56_CBC | 5       | 0       |
| 2001 | Ethernet0 | 11.11.11.12 | set   | DES_56_CBC | 0       | 0       |

### La scheda di accelerazione del motore di crittografia è abilitata

1d05h: %HW\_VPN-1-HPRXERR: Hardware VPN0/13: Packet Encryption/Decryption error, status=4098.....

### Informazioni correlate

- Negoziazione IPSec/protocolli IKE
- Documentazione e supporto tecnico Cisco Systems